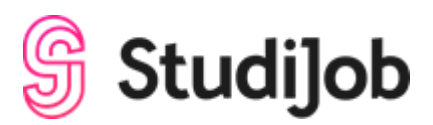

# Hoe werkt de portal voor mij als uitzendkracht?

## Alles in één systeem!

StudiJob heeft een nieuw systeem (genaamd Tigris). Hierin kan vanaf nu alles geregeld worden. Als uitzendkracht kun je in jouw persoonlijke portal:

- Uren indienen;
- Je salarisstrook bekijken;
- Een verzoek indienen voor het uitbetalen van je reserveringen;
- Bestanden met ons delen (zoals een nieuw CV);
- Je sollicitatieproces volgen, zodat je weet waar je staat op elk moment;
- Met ons chatten.

In een later stadium kun je tevens:

- Reageren op diensten die via de app worden aangeboden;
- Je beschikbaarheid aanpassen, die wij dan automatisch doorkrijgen.

In deze handleiding leggen we je uit hoe alles werkt.

Het systeem werkt via je browser of via een app. Gebruik je het in een browser dan is het nodig om Google Chrome (bij voorkeur) of Mozilla Firefox als browser te gebruiken.

# Hoe kan ik mij registreren?

Je wordt per e-mail uitgenodigd om je te registreren. Klik hiervoor op de link in de mail. Je krijgt nu een scherm te zien waar je e-mailadres al is ingevuld. Voer bij wachtwoord een eigen gekozen wachtwoord in. Zorg ervoor dat je twee keer hetzelfde wachtwoord invoert.

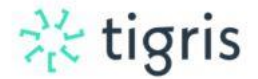

| Registreren          | Inloggen |
|----------------------|----------|
| -mail                |          |
| werknemery@tigris.nl | E        |
| Vachtwoord           |          |
| Wachtwoord           | Ð        |
| Bevestig wachtwoord  | Ŷ        |
| Registre             | ren      |

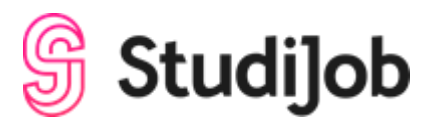

# Hoe kan ik de volgende keren inloggen?

Op onze website www.studijob.nl kun je rechtsbovenin op 'mijn StudiJob' klikken, dan kom je automatisch bij de portal en kun je inloggen met je emailadres en zelfgekozen wachtwoord.

|            |                        |            |            |            | Vragen? 020 535 3460 | inijn StudiJob | INSCHRIJVEN |
|------------|------------------------|------------|------------|------------|----------------------|----------------|-------------|
| 🖇 Studi]ob | VACATURES $\checkmark$ | WERKGEVERS | studijob 🗸 | TRAININGEN |                      |                |             |
|            |                        | F          |            | 1.         | 1                    |                |             |

## Is de portal ook als app te downloaden?

Jazeker! Via de App Store van iOS of de Google Play Store van Android kun je de app downloaden. De app heet: 'Tigris Flexplatform'.

## Wat zie ik als ik ben ingelogd?

Op de hoofdpagina heb je zicht op jouw lopende sollicitatieprocedures en zie je, als dit relevant is voor jouw werksituatie, of wij eventueel aanbevolen diensten voor je hebben. Je kunt doorklikken op beide opties om de details en status in te zien.

| 柴 tigris                                                                                                    | * 🖯                                                                                                    |
|----------------------------------------------------------------------------------------------------|----------------------------------------------------------------------------------------------------|
| Hooldpagina Aanbevolen werk Lopende trajeoten Mijn werkgevers Diensten Loonstroken                                                                                                    |                                                                                                    |
|                                                                                                    | Niet beschikbaar voor werk                                                                                                    |
| Aandevolen werk voor jou<br>zie direct welke vaaravare, redorliver of projecten er voor jou beguikeraat zijn, adgepteer<br>deze of wijr ze af met een kijk, ein vraagd stel dit eenvoudin vija de gaat.<br>O | Jouw Iopende trajecten<br>21 e erwonden welke trajecten jej momenteel heat lopen of bij welke bedrijven wej jou<br>onder de aandacht hebben gebracht.<br>0 |

## Hoe kan ik mijn beschikbaarheid doorgeven?

Op de hoofdpagina kun je aangeven of je beschikbaar bent voor werk of niet. Gebruik hiervoor het schuifje (rechtsboven). Er komt later nog een specifieke functionaliteit om het aantal uur dat je per week beschikbaar bent door te geven. Voor nu is dat nog niet mogelijk. We willen je daarom vragen om het aantal uur dat je beschikbaar bent vooralsnog via de chat aan ons door te geven.

## Hoe kan ik mijn gegevens en bestanden delen met StudiJob?

Door te klikken op je avatar (bij de app: swipe naar rechts om het menu te tonen), kom je bij je profielinstellingen. Je kunt hier je persoonlijke gegevens beheren, een profielfoto instellen en documenten, zoals een nieuw CV, met ons delen!

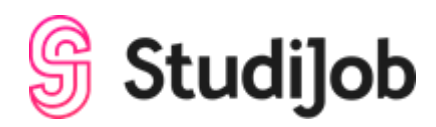

#### Website:

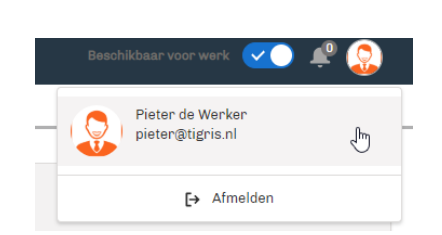

#### App:

|                            | <pre>{Vorige Profiel</pre> |       |
|----------------------------|----------------------------|-------|
|                            | Pieter de We               | erker |
|                            | Documenten                 | • >   |
|                            | Voorkeuren                 | >     |
| Pieter de Werker<br>Tidris |                            |       |
|                            | Uitloggen                  |       |

Protein de Werker

PROFIEL DOCUM

V Basisinformatie

Basisonneessee
 Noam
 Priese de Werker
 Initiale
 P
 Geslache
Mein
 Burgenijke staat
 gehawd
 Nederlande
 Oeboortedatam
 UB-11-10/0

E mail pieter@righter Mobiel C0123008500 Rijbewije

> ♥ you ♥ Abs

Als je bestanden met ons zijn gedeeld, komen ze automatisch onder jouw documenten in ons systeem. Zo deel je ze:

Website:

| Pe<br>Pi | rsoon<br>ieter de Werker |                      |              |                |                    |
|----------|--------------------------|----------------------|--------------|----------------|--------------------|
|          | PROFIEL D                | OCUMENTEN VOORKEUREN |              |                | 0                  |
|          | Documenten               |                      | VERIOORATIIM | GEMAANT DATIIM | Upload een bestand |
| NAJ      | 4.01                     | DOCOMENTENTITE       | VERLOUPDATUM | GEMAAKT DATUM  |                    |
|          |                          |                      |              |                |                    |
|          |                          |                      |              |                |                    |

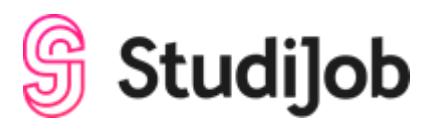

|                          | Uplo | oad een bestand |   |
|--------------------------|------|-----------------|---|
| Verloopdatum             |      | Documenten type | • |
| Delen met het agentschap |      |                 |   |
|                          |      |                 |   |

App:

| $\equiv \frac{2}{2c}$ tigris $\blacklozenge$ | images.png          |                     |           |
|----------------------------------------------|---------------------|---------------------|-----------|
| Documenten                                   | Document            |                     |           |
| Aantal bestanden: 1                          | images.png          |                     |           |
|                                              | Documenten type     |                     |           |
| 31-03-2020 · 4.43KB · png                    | Contract            |                     |           |
|                                              | Verloopdatum        |                     |           |
|                                              |                     |                     |           |
|                                              | Gemaakt datum       |                     |           |
|                                              | 31-03-2020          |                     |           |
|                                              | Opdrachtgever heeft | toegang tot dit bes | stand     |
|                                              | false               |                     |           |
|                                              |                     |                     |           |
|                                              |                     |                     |           |
|                                              |                     |                     |           |
|                                              |                     |                     |           |
|                                              |                     |                     |           |
|                                              |                     |                     |           |
|                                              |                     |                     |           |
|                                              |                     |                     |           |
|                                              |                     |                     |           |
|                                              |                     |                     |           |
| Upload een bestand                           | Delen               | Downloaden          | Verwijder |

# Hoe kan ik mijn plaatsingen zien?

Wanneer je een sollicitatieprocedure hebt afgerond en daadwerkelijk aan de slag bent gegaan, kun je via 'Mijn werkgevers' je opdrachtgever(s) en plaatsing(en) zien.

| W | e | bs | ite: |
|---|---|----|------|
|   |   |    |      |

| Hoofdpagina Aanbevolen werk Lopende trajecten              | Mijn werkgevers Diensten Loonstroken |               |
|------------------------------------------------------------|--------------------------------------|---------------|
| Mijn werkgevers<br>Werkgevers waar jij op dit moment werkt |                                      |               |
| NAAM 1                                                     | FUNCTIE 🛧                            | START DATUM 📬 |
| werkgever oud demo                                         | Aanloopschaal A functiegroep 10      | Jul 16, 2019  |
| werkgever oud demo                                         | Projectleider                        | Aug 20, 2019  |
| 20 <b>v</b>                                                |                                      |               |

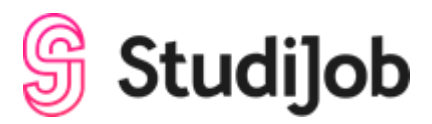

| Арр:                                           |                                                            |
|------------------------------------------------|------------------------------------------------------------|
| ≡                                              | 💥 tigris 🔹 🌲                                               |
| Functie:<br>Startdatum:<br>Einddatum:          | - Leerling in BBL-2 1e jaar<br>29-11-2018                  |
| Naam:<br>Functie:<br>Startdatum:<br>Einddatum: | Tigris - Flexplatform<br>Schilder<br>06-11-2018            |
| Naam:<br>Functie:<br>Startdatum:<br>Einddatum: | Tigris - Flexplatform<br>1<br>01-11-2018                   |
| Naam:<br>Functie:<br>Startdatum:<br>Einddatum: | Flowserve<br>- diploma VBO/MAVO/VMBO (< 2<br>07-10-2018    |
| Naam:<br>Functie:<br>Startdatum:<br>Einddatum: | Flowserve<br>Constructie / Bankwerken / Plaa<br>01-01-2018 |
| Stel je vraag                                  | aan Tigris Bel Tigris                                      |
|                                                |                                                            |

# Hoe kan ik mijn uren indienen?

Stap 1: Klik je werkgever aan en klik daar op 'Nieuwe timesheet'.

## Website:

| Hoofspagina Alabhvolen wurk Lopende zajecten Mijn wurkgewars Diensten Loonstroken |                  |
|-----------------------------------------------------------------------------------|------------------|
| Werkgiver<br>werkgiver oud demo                                                   | Nieuwe timesheet |
| DETAILS TIMESHEETS INZICHTEN DOCUMENTEN                                           |                  |
| Fundle Aarloopschaal A functiegroep 10                                            |                  |
| Start datum<br>16-07-2019 00:00                                                   |                  |

| ÷                                                                                 | 🔆 tigi                                            | ris       |
|-----------------------------------------------------------------------------------|---------------------------------------------------|-----------|
| Tigris - Fle                                                                      | xplatform                                         |           |
| DETAILS                                                                           | TIMESHEETS                                        | INZICHTEN |
| TS-000009<br>Weeknummer<br>Startdatum:<br>Einddatum:<br>Status:<br>Totaal aantal  | : 48<br>26-11-2018<br>02-12-2018<br>Wacht op goed | keuring   |
| TS-000008<br>Weeknummer<br>Startdatum:<br>Einddatum:<br>Status:<br>Totaal aantal. | : 47<br>19-11-2018<br>25-11-2018<br>Wacht op goed | keuring   |

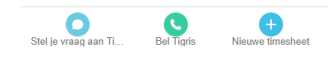

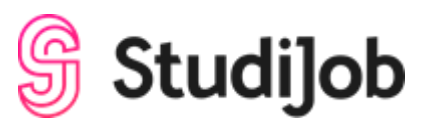

Stap 2: Vervolgens word je gevraagd om de juiste week te selecteren.

Website:

| Timesheet<br>Werknemer oud |                      |      |    |         |        |        |        |    |        |      |    |    |             |
|----------------------------|----------------------|------|----|---------|--------|--------|--------|----|--------|------|----|----|-------------|
| Weeknummer<br>42           |                      |      |    |         |        |        |        |    |        |      |    |    |             |
| Nieuw                      |                      |      | ;  | Selecte | er gew | rerkte | e week |    |        |      |    |    | Goedgekeurd |
|                            |                      | <    |    | Oktol   | oer 🔻  |        | 3      | >  | 2019 🔻 |      |    |    |             |
|                            |                      | Week | Ma | Di      | Wo     | Do     | Vr     | Za | Zo     |      |    |    |             |
| UREN UREN                  |                      | 40   | 30 | 1       | 2      | 3      | 4      | 5  | 6      |      |    |    |             |
|                            |                      | 41   | 7  | 8       | 9      | 10     | 11     | 12 | 13     |      |    |    |             |
| UURSOORT                   | PROJECT FACTUURPERCE | 42   | 14 | 15      | 16     | 17     | 18     | 19 | 20     | VR Z | A  | zo |             |
|                            |                      | 43   | 21 | 22      | 23     | 24     | 25     | 26 | 27     |      |    |    |             |
|                            | TOTAAL AANTAL URE    | 44   | 28 | 29      | 30     | 31     | 1      | 2  | 3      |      |    |    |             |
| ONKOSTEN                   | OPMERKINGEN          | 45   | 4  | 5       | 6      | 7      | 8      | 9  | 10     |      |    |    |             |
| ONKOSTENTYPE PROJECT       | OPMERKINGEN          |      |    | ۷       | andaag |        |        |    |        | VR   | ZA | ZO |             |

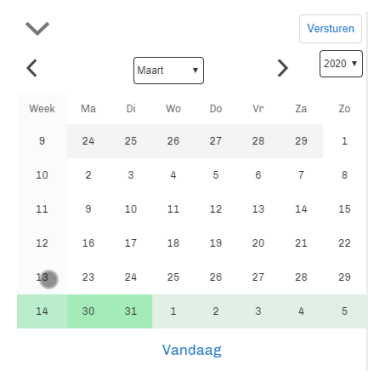

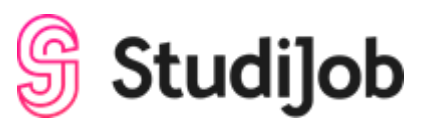

# **Stap 3**: Registreren van uren.

Bij het registreren van de uren kun je kiezen uit de beschikbare uursoorten en projecten die horen bij jouw werkzaamheden. Vervolgens vul je de uren per dag in.

Website:

| WERKUREN     |          |            |    | Week 43 (C | ct 21 - Oct 2 | 7, 2019) |    |    |    |    |
|--------------|----------|------------|----|------------|---------------|----------|----|----|----|----|
| UURSOORT     | PROJECT  | LOON-%     | MA | DI         | WO            | DO       | VR | ZA | ZO |    |
| Normale Uren | •        | 100%       | 8  | 8          | 8             | 8        | 6  |    |    | Ô  |
| Overuren     | v]v      | 125%       |    |            |               |          | 2  |    |    | â  |
|              | •        |            |    |            |               |          |    |    |    |    |
|              | TOTAL AA | NTAL UREN: | 8  | 8          | 8             | 8        | 8  |    |    | 40 |

|          |                   | UURSOORT | Normale Uren-L100 | •                 | UURSOORT        | Ploegen Uren | •                 |
|----------|-------------------|----------|-------------------|-------------------|-----------------|--------------|-------------------|
|          |                   | LOON-%   | 100               |                   | LOON-%          | 115          |                   |
|          |                   | MA       | 8                 |                   | MA              |              |                   |
|          |                   | DI       | 8                 |                   | DI              |              |                   |
|          |                   | WO       | 8                 |                   | WO              |              |                   |
|          |                   | DO       | 8                 |                   | DO              |              |                   |
| UURSOORT | Normale Uren-L100 | VR       | 8                 |                   | VR              | 2            |                   |
| LOON-%   | Ploegen Uren      | ZA       |                   |                   | ZA              |              |                   |
|          | Ziekte Uren       | ZO       |                   |                   | ZO              |              |                   |
| MA       | Overuren-L125     | TOTAAL   | 40                |                   | TOTAAL          | 42           |                   |
| DI       | Normale Uren-L100 |          | <b>ū</b> 1/2      | Volgende uursoort | Vorige uursoort | <b>ū</b> 2/3 | Volgende uursoort |

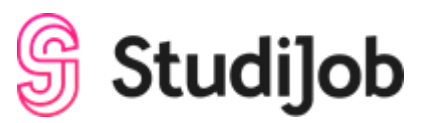

# Stap 4: Zijn er onkosten die je mag declareren?

Bij het registreren van onkosten, zoals reiskosten, kun je tevens kiezen uit de beschikbare onkostensoorten die horen bij jouw werkzaamheden. Selecteer de onkostensoort, het project (mits van toepassing), het bedrag (mits van toepassing), de dagen die van toepassing zijn en de aantallen.

Website:

| ONKO:      | STEN | RESERV  | ERING       | OPMER  | KINGEN |    |    |    |    |    |    |   |
|------------|------|---------|-------------|--------|--------|----|----|----|----|----|----|---|
| ONKOSTENTY | PE   | PROJECT | OPMERKINGEN | BEDRAG | MA     | DI | WO | DO | VR | ZA | ZO |   |
| Kilometers | •][  | ۲       | Kilometers  | 0.19   | 120    | 75 | 20 | 50 | 0  |    |    | Ô |
|            | •    | •       |             |        |        |    |    |    |    |    |    |   |

| Nieuw Inge         | evuld Goedgeke Gecorrige              |
|--------------------|---------------------------------------|
| Week 13: (N        | Mar 23 - Mar 29, 2020) 💼              |
| ONKOSTENTYPE       | · · · · · · · · · · · · · · · · · · · |
| TOELICHTING        |                                       |
| BEDRAG             |                                       |
| MA                 |                                       |
| DI                 |                                       |
| WO                 |                                       |
| DO                 |                                       |
| VR                 |                                       |
| ZA                 |                                       |
| ZO                 |                                       |
|                    | 1 / 1                                 |
| Timesheet Onkosten | Bestanden Opmerkingen Reservering     |

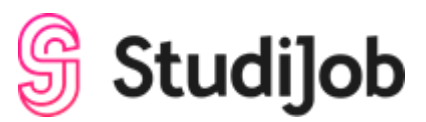

# Stap 5: Wil je reserveringen opnemen?

Onder 'reservering' zie je direct jouw beschikbare saldo aan reserveringsuren en vakantiegeld. Als je verlofdagen wil opnemen, kun je hier ook de uren registreren. Je ziet dan meteen wat voor invloed dit heeft op je beschikbare uren.

Website:

| ONKOSTEN                      | RESERVERING |                  | OPMERKINGEN |    |    |    |    |    |    |           |      |  |
|-------------------------------|-------------|------------------|-------------|----|----|----|----|----|----|-----------|------|--|
|                               |             |                  |             |    |    |    |    |    |    |           |      |  |
| RESERVERING                   | BESCHIKBAAR | BESCHIKBARE UREN | MA          | DI | WO | DO | VR | ZA | ZO | DEZE WEEK | ALLE |  |
| Vakantie dagen wettelijk      | € 25.06     | 1.93             |             |    |    |    |    |    |    |           |      |  |
| Vakantie dagen bovenwettelijk | € 6.25      | 0.48             |             |    |    |    |    |    |    |           |      |  |
| ADV                           | € 0.00      | 0.00             |             |    |    |    |    |    |    |           |      |  |
| Tijd-voor-Tijd uren           | € 0.00      | 0.00             |             |    |    |    |    |    |    |           |      |  |
| Vakantiegeld                  | € 25.55     |                  |             |    |    |    |    |    |    |           |      |  |
|                               |             |                  |             |    |    |    |    |    |    |           |      |  |

App: (onderaan kun je switchen tussen verschillende soorten reserveringen)

| RESERVERING          | Vakantie dagen wettelijk         |
|----------------------|----------------------------------|
| BESCHIKBAAR          | € 0.00                           |
| BESCHIKBARE UREN     | 0.00                             |
| MA                   |                                  |
| DI                   |                                  |
| wo                   |                                  |
| DO                   |                                  |
| VR                   |                                  |
| ZA                   |                                  |
| ZO                   |                                  |
|                      | 1/6                              |
| Timesheet Onkosten B | estanden Opmerkingen Reservering |

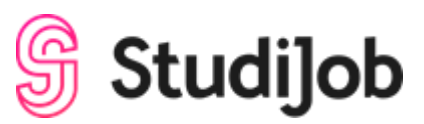

Stap 6: Heb je een opmerking die je mee wil sturen met de Timesheet?

Onder 'opmerkingen' kun je je opmerking kwijt. Je kunt hier bijvoorbeeld je aanvraag voor een vakantiedag toelichten of aangeven waarom je uren op bijzonder verlof hebt geregistreerd. Naast de mogelijkheid om zelf een opmerking te plaatsen, zie je onder dit veld ook wanneer je urenbriefje is goedgekeurd door ons of je opdrachtgever.

Website:

| ONKOSTEN             |             | RESERVERING                 |             | OPMERKINGEN |                     |
|----------------------|-------------|-----------------------------|-------------|-------------|---------------------|
| DATUM<br>Jul 4, 2019 | STATUS      | GOEDKEURDER<br>Intermediair | OPMERKINGEN |             | Timesheet opmerking |
| Jul 4, 2019          | Goedgekeurd | Opdrachtgever               |             |             |                     |
|                      |             |                             |             |             |                     |
|                      |             |                             |             |             | Opsiaan             |

| 0 | OPMERKIN                 | G                     | OPI          | MERKINGEN           |             |
|---|--------------------------|-----------------------|--------------|---------------------|-------------|
|   | Vrijdag nog<br>verwerken | g 1 uur vrij ger<br>? | iomen, zoude | n jullie dit willer | 1           |
|   |                          |                       |              | •                   |             |
|   |                          |                       |              |                     |             |
|   |                          |                       |              |                     |             |
|   |                          |                       |              |                     | ^           |
|   |                          |                       | Opslaan      |                     |             |
| 1 | (Intersteel              | Onkosten              | Bestanden    | (2)<br>Opmerkingen  | Reservering |

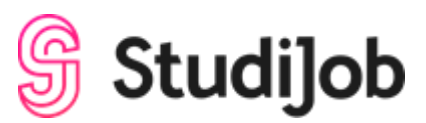

## Stap 7: Wil je een bijlage toevoegen?

Wanneer je bijvoorbeeld een getekend werkbriefje, bonnetje of een onkostendeclaratie als bijlage wilt toevoegen, kun je op 'Upload een bestand' klikken en het betreffende document selecteren. Het bestand zal dan worden meegestuurd met het urenbriefje.

#### Website:

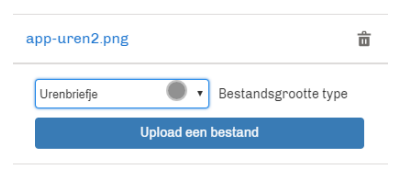

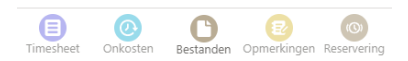

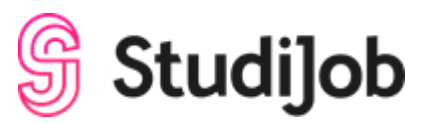

Stap 8: Opslaan en indienen voor goedkeuring

Wanneer je alle gegevens voor de betreffende week hebt ingevuld, klik je op opslaan. Het is dan nog mogelijk om aanpassingen te doen en opnieuw op opslaan te klikken. Wanneer alles definitief is, klik je op 'Indienen voor goedkeuring'. Het urenbriefje is dan definitief en wordt aangeboden aan de opdrachtgever.

Website:

| workgover oud | demo    |             |         |               | Contract Induced incorgosolosching |
|---------------|---------|-------------|---------|---------------|------------------------------------|
| 0             | - 20    |             | agend.  | Configuration | Secret                             |
|               |         |             |         |               |                                    |
| vpp:          |         |             |         |               |                                    |
|               |         |             | -       |               |                                    |
|               |         | Opslaan     |         |               |                                    |
| I             | ndiener | n voor goed | keuring |               |                                    |

## Wat is nog meer handig?

Onder het kopje 'werkgever' kun je je ingevulde werkbriefjes en de status bekijken. Je kunt details van je plaatsing zien en documenten bekijken die met jou gedeeld zijn.

## Vragen?

Mocht je ergens niet uitkomen, vraag het gerust! In dit nieuwe systeem kun je met ons chatten! In je persoonlijke portal vind je links onderin een knop om de chat te starten. Klik eerst op een naam en dan kun je het gesprek met ons starten. Bel of mail je liever? Geen probleem natuurlijk!

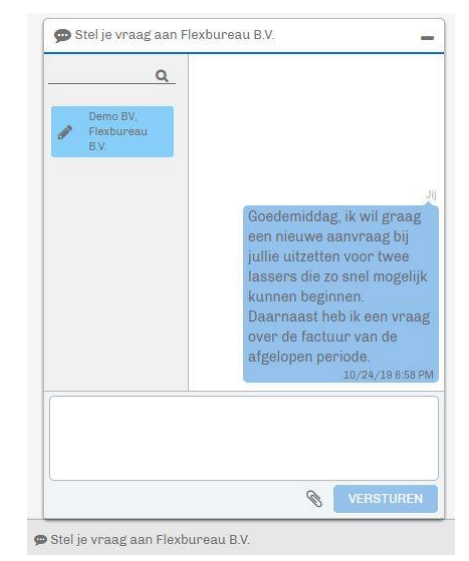